## ARKUSZ 02 styczeń 2020

4. Skonfiguruj dysk serwera i przeprowadź diagnozę w systemie Linux Serwer:

 - zamontuj dysk twardy z systemem Linux Serwer (oznaczony jako SERWER2) na wolnej przestrzeni dysku załóż partycję o maksymalnym rozmiarze i sformatuj ją z systemem plików ext4 oraz podmontuj ją trwale pod katalog /mnt/dysk2

(Gparted – graficzny program do partycjonowania: sudo apt install gparted)

Patrzymy jakie mamy dyski i partycje

Ls -l /dev/sd\* (lub c<mark>fdisk</mark>)

Wybieramy dysk do partycjonowania

<mark>sudo gdisk /dev/sda</mark> (lub <mark>sudo fdisk /dev/sda</mark>(GPT))

Zapisujemy zmiany  $\mathbbm{w}$  i potwierdzamy  $\ \mathbbm{y}$ 

Wybieramy system plików dla partycji (formatowanie)

sudo mkfs.ext4 /dev/sda1

Montujemy (podpinamy) tymczasowo pod katalog. Tworzymy katalog /mnt/dysk2

<mark>sudo mkdir /mnt/dysk2</mark>

Teraz montujemy: jako pierwszy argument wskazujemy plik partycji, jako drugi ścieżkę do katalogu do którego chcemy podmontować

sudo mount /dev/sda1 /mnt/dysk2

Następnie sprawdzamy czy został prawidłowo zamontowany

<mark>df -h</mark>

(df – polecenie wyświetlające systemy plików i wolne miejsce na nich)

Odmontowanie: sudo umount /mnt/dysk2

Montowanie partycji poprzez mount działa do ponownego uruchomienia.

Montujemy (podpinamy) na trwale pod katalog modyfikując plik fstab w katalogu /etc.

Fstab to plik konfiguracyjny zawierający informacje na temat znajdujących się w systemie dysków twardych i ich partycji oraz sposobu, w jaki mają być montowane.

## <mark>sudo nano /etc/fstab</mark>

dopisujemy do tego pliku linijkę z UUID dotyczącą nowego dysku (oraz type: ext4, options: nofail, dump: 0, pass: 0).

UUID dysku sdal spisujemy wykorzystują polecenie cfdisk lub wysyłamy do pliku fstab wynik polecenia blkid - sprawdzanie numeru UUID partycji (urządzenia).

<mark>sudo blkid >> /etc/fstab</mark>

 wykorzystując zainstalowany na serwerze program smartctl odczytaj z dysku parametry systemu S.M.A.R.T. o numerach: 01, 05, 10, 197, 198, 199. W przypadku braku w/w parametrów dopuszcza się zapis N/A

sudo apt install smartmontools

Po instalacji sprawdzamy czy wsparcie SMART jest dostępne dla dysku

sudo smartctl –i /dev/sda

<mark>sudo smartctl –a /dev/sda</mark>

**6.** Skonfiguruj interfejsy sieciowe serwera w systemie Linux i stacji roboczej w systemie Windows UWAGA: drukarka ma ustawiony adres 192.168.0.200

- na serwerze skonfiguruj pierwszy interfejs sieciowy według zaleceń:

- adres IP: 10.10.10.2/24

- na serwerze skonfiguruj drugi interfejs sieciowy według zaleceń:

- adres IP: 192.168.0.x/24, gdzie x to numer stanowiska egzaminacyjnego

- na serwerze ustaw bramę domyślną na 10.10.10.1

- na serwerze ustaw serwer DNS na 10.10.10.1

Sprawdźmy jakie mamy interfejsy sieciowe

ifonfig —a **lub** ip a

Aby skonfigurować powyższe adresy musimy edytować plik konfiguracyjny sieci w katalogu /etc/netplan

sudo nano /etc/netplan/00-insta~ig.yaml

do edycji możemy posłużyć się menedżerem plików mc

w pliku tym dodajemy wpisy dotyczące konfiguracji kart sieciowych

| GNU nano 2.9.3                      | <pre>/etc/netplan/00-installer-config.yaml</pre> |  |
|-------------------------------------|--------------------------------------------------|--|
| # This is the network               | config written by 'subiquity'                    |  |
| ethernets:                          |                                                  |  |
| addresses:                          |                                                  |  |
| - 10.10.10.2/24<br>gateway4: 10.10. | 10.1                                             |  |
| nameservers:<br>addresses: [10      | .10.10.1]                                        |  |
| enp0s8:<br>addresses:               |                                                  |  |
| - 192.168.0.3/24<br>version: 2      |                                                  |  |
|                                     |                                                  |  |

zastosujemy nową konfigurację

<mark>sudo netplan apply</mark>

 - na serwerze za pomocą polecenia ping sprawdź komunikację z drukarką (adres IP 192.168.0.200), ruterem oraz stacją roboczą.

ping 192.168.0.200 -c 5 ping 10.10.10.1 -c 5 ping 88.88.88.2 -c 5

7. Skonfiguruj serwer z zainstalowanym systemem Linux:

UWAGA: Serwer HTTP jest zainstalowany.

Instalacja serwera Apache2

sudo apt install apache2

Sprawdzamy czy serwer Apache2 jest zainstalowany

Apache2 -version

Sprawdzamy czy usługa Apache działa

sudo systemctl status apache2

lub

sudo service apache2 status

Aby dowiedzieć się o adresie swojego serwera wydajemy polecenie:

<mark>hostname -I</mark>

Zatrzymanie/uruchomienie/restart serwera

sudo service apache2 stop sudo service apache2 start sudo service apache2 restart

Jeżeli zaś chodzi o publikowanie stron na lokalnym serwerze, to odpowiednikiem folderu C:\xampp\htdocs jest lokalizacja w Ubuntu: /var/www/html

- utwórz katalog /www

sudo mkdir /www

- ustaw prawa do katalogu /www na 555

<mark>sudo chmod 555 /www</mark>

# - z konfiguracji serwera HTTP odczytaj użytkownika i grupę, na prawach których, działa serwer http

Pliki konfiguracyjne serwera znajdują się w katalogu /etc/apache2, natomiast w pliku /etc/apache2/apache2.conf znajdziemy informację, że użytkowników tych i grupy znajdziemy w pliku /etc/apache2/envvars

# These need to be set in /etc/apache2/envvars
User \${APACHE\_RUN\_USER}
Group \${APACHE\_RUN\_GROUP}

cat /etc/apache2/envvars

```
# /etc/init.d/apache2, /etc/logrotate.d/apache2, etc.
export APACHE_RUN_USER=www-data
export APACHE_RUN_GROUP=www-data
# temporary state file location. This might be changed to /run in Wheezy+1
```

- ustaw właściciela do katalogu /www na użytkownika i grupę, na prawach których, działa serwer http

Sudo chown www-data:www-data /www

Sprawdzamy czy zmiany zostały zastosowane:

cd /

<mark>ls -l</mark>

#### - w katalogu /www utwórz plik o nazwie index.html z zawartością:

<html> <body> Strona testowa</body> </html>

Sprawdźmy najpierw w ścieżkę bieżącego katalogu pwd, następnie przejdźmy do katalogu www i tam utwórzmy plik

sudo nano index.html

następnie wprowadźmy kod html.

- ustaw prawa 444 do pliku index.html dla użytkownika i grupy, na uprawnieniach których, działa serwer HTTP

sudo chmod 444 index.html

sudo chown www-data:www-data index.html

sprawdzamy

ls -l

### - w serwerze HTTP zmień port, na którym działa serwer HTTP na 8080

Sudo nano /etc/apache2/ports.conf

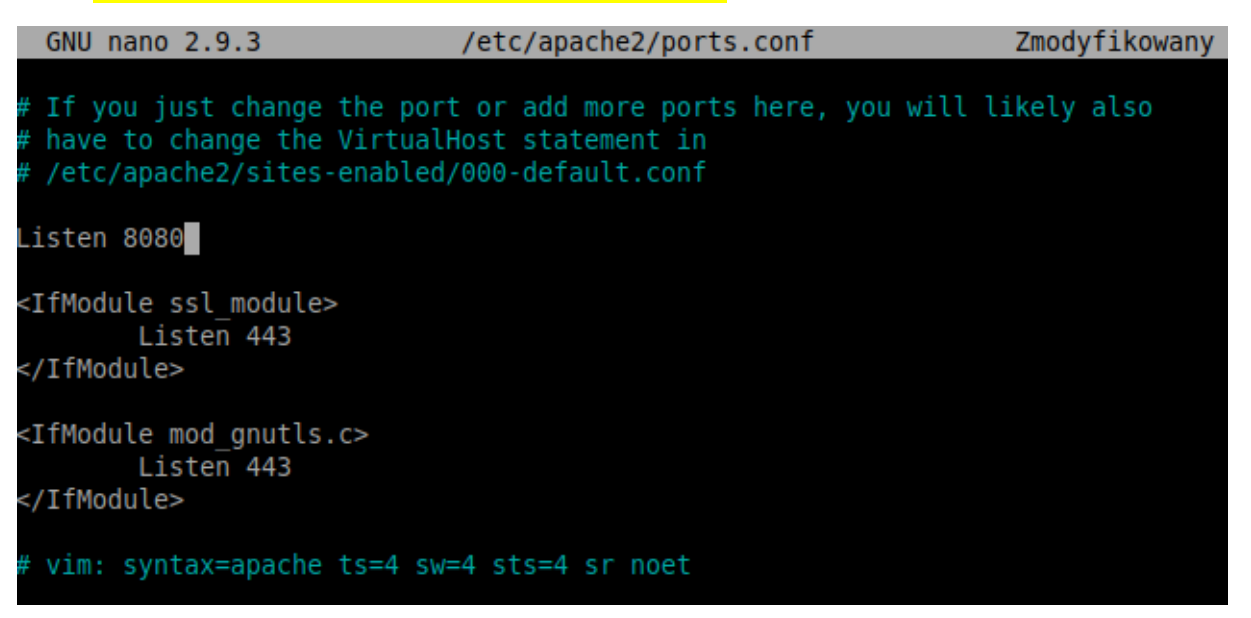

oraz

cd /etc/apache2/sites-enabled

sudo nano 000-default.conf

| GNU nano 2.9.3                                                                                                    | 000-default.conf                                                                                                    |
|----------------------------------------------------------------------------------------------------|----------------------------------------------------------------------------------------------------|
| <pre><virtualhost *:8080="">     # The ServerNat     # the server us     # redirection I     # specifies what     # match this vs     # value is not     # However, you     #ServerName was </virtualhost></pre> | ne directive sets the request sch<br>ses to identify itself. This is u<br>JRLs. In the context of virtual h<br>at hostname must appear in the re<br>irtual host. For the default virtu<br>decisive as it is used as a last<br>must set it for any further virtu<br>v.example.com |
| ServerAdmin we<br>DocumentRoot /                                                                                                    | omaster@localhost<br>/ar/www/html                                                                                                    |

- w serwerze HTTP zmień lokalizację głównej witryny Web na /www

| <mark>sudo na</mark> :                                                                                                    | no /etc/apache2/ap                                                                                           | ache2.conf                           |
|----------------------------------------------------------------------------------------------------|----------------------------------------------------------------------------------------------------|--------------------------------------|
| GNU                                                                                                    | nano 2.9.3                                                                                                   | <pre>/etc/apache2/apache2.conf</pre> |
| <td>AllowOverride None<br/>Require all denied<br/>ectory&gt;</td> <td></td>                                                                                            | AllowOverride None<br>Require all denied<br>ectory>                                                          |                                      |
| <direc< td=""><td>ctory /usr/share&gt;<br/>AllowOverride None<br/>Require all granted<br/>ectory&gt;</td><td></td></direc<>                                            | ctory /usr/share><br>AllowOverride None<br>Require all granted<br>ectory>                                    |                                      |
| <direc< td=""><td>ctory /www/<mark>&gt;</mark><br/>Options Indexes Fol<br/>AllowOverride None<br/>Require all granted<br/>ectory&gt;</td><td>lowSymLinks</td></direc<> | ctory /www/ <mark>&gt;</mark><br>Options Indexes Fol<br>AllowOverride None<br>Require all granted<br>ectory> | lowSymLinks                          |
| # <dire<br>#<br/>#<br/>#</dire<br>                                                                                                    | ectory /srv/><br>Options Indexes Fol<br>AllowOverride None<br>Require all granted                            | lowSymLinks                          |

oraz

cd /etc/apache2/sites-enabled

sudo nano 000-default.conf

| GNU                                                                                                    | nano                                                    | 2.9.3                                                                     | 000-default.conf                                                                                                    |
|----------------------------------------------------------------------------------------------------|---------------------------------------------------------|---------------------------------------------------------------------------|----------------------------------------------------------------------------------------------------|
| <virtu< th=""><th>IalHos<br/># T<br/># t<br/># r<br/># s<br/># m<br/># v<br/># w</th><th>t *:800<br/>he Serv<br/>edirect<br/>pecific<br/>atch th<br/>alue is<br/>powever</th><th>80&gt;<br/>verName directive sets the request scher<br/>ver uses to identify itself. This is use<br/>tion URLs. In the context of virtual hos<br/>es what hostname must appear in the requ<br/>his virtual host. For the default virtua<br/>s not decisive as it is used as a last r<br/>, you must set it for any further virtua</th></virtu<> | IalHos<br># T<br># t<br># r<br># s<br># m<br># v<br># w | t *:800<br>he Serv<br>edirect<br>pecific<br>atch th<br>alue is<br>powever | 80><br>verName directive sets the request scher<br>ver uses to identify itself. This is use<br>tion URLs. In the context of virtual hos<br>es what hostname must appear in the requ<br>his virtual host. For the default virtua<br>s not decisive as it is used as a last r<br>, you must set it for any further virtua |
|                                                                                                    | #Se<br>Ser<br>Doc<br># A<br># e                         | verAdm<br>umentRo<br>vailab                                               | me www.example.com<br>in webmaster@localhost<br>oot /www<br>le loglevels: trace8,, trace1, debug<br>crit, alert, emerg.                                                                                                    |

- sprawdź ze stacji roboczej, czy wyświetla się udostępniona witryna http

http://88.88.88.1:8080